# Het configureren van een draadloos distributiesysteem (WDS) op de RV130W

# Doel

Een Wireless Distribution System (WDS) is een systeem dat draadloze interconnectie van access points (APs) in een netwerk mogelijk maakt. WDS laat een draadloos netwerk toe om te worden uitgebreid met meerdere access points zonder dat er een bekabeld backbone nodig is om deze te verbinden. Om een WDS-verbinding te vestigen moeten het apparaat en andere externe WDS-peers in de zelfde draadloze netwerkmodus, draadloos kanaal, draadloze band selectie, en coderingstypen (Geen of EVN) worden gevormd. Raadpleeg voor meer informatie <u>het configureren</u> van <u>fundamentele draadloze instellingen op de</u> <u>RV130W</u>.

In een typisch klein bedrijfsmilieu, kunt u WDS in de wijze van de Bridge of van de Repeater vormen. Bridge Mode is handig als u wilt dat de andere AP's het netwerksignaal van uw apparaat uitbreiden, wat fungeert als de gemeenschappelijke link. De herhalingsmodus is handig als u wilt dat uw apparaat fungeert als een netwerksignaalherhaling voor andere AP's door een draadloze verbinding te gebruiken.

Het doel van dit document is om u te tonen hoe u een Draadloos distributiesysteem op RV130W moet configureren.

# Toepasselijke apparaten

• RV130W

# Softwareversie

• v1.0.1.3

### Configuratie van draadloos distributiesysteem

#### Configuratie van WDS in de Bridge Mode

Stap 1. Meld u aan bij het programma voor webconfiguratie en kies **Draadloos > WDS**. De *WDS*-pagina wordt geopend:

| WDS    |                                                                                              |
|--------|----------------------------------------------------------------------------------------------|
| WDS MA | Address: 3C:CE:73:8E:04:1E                                                                   |
| WDS    |                                                                                              |
| Mode   | O WDS Bridge                                                                                 |
|        | Remote Wireless Bridge's MAC Address                                                         |
|        | MAC 1 (Hint: 00:11:22:33:44:55 or 001122334455)                                              |
|        | MAC 2                                                                                        |
|        | MAC 3                                                                                        |
|        | MAC 4                                                                                        |
|        | WDS Repeater                                                                                 |
|        | Allow wireless signal to be repeated by a repeater                                           |
|        | MAC 1                                                                                        |
|        | MAC 2                                                                                        |
|        | MAC 3                                                                                        |
|        | MAC 4                                                                                        |
|        | Repeat wireless signal of a remote access point                                              |
|        | Remote Access Point's MAC Address (Select one from the site survey list or define your own): |
|        | Show Available Networks                                                                      |
|        | MAC                                                                                          |
| 0.000  |                                                                                              |
| Save   | Cancel                                                                                       |

Stap 2. Schakel WDS in op het veld WDS.

| DS                                                                                           |  |  |  |  |
|----------------------------------------------------------------------------------------------|--|--|--|--|
| /DS MAC Address: 3C:CE:73:8E:04:1E                                                           |  |  |  |  |
|                                                                                              |  |  |  |  |
| ode O WDS Bridge                                                                             |  |  |  |  |
| Remote Wireless Bridge's MAC Address                                                         |  |  |  |  |
| MAC 1 (Hint: 00:11:22:33:44:55 or 001122334455)                                              |  |  |  |  |
| MAC 2                                                                                        |  |  |  |  |
| MAC 3                                                                                        |  |  |  |  |
| MAC 4                                                                                        |  |  |  |  |
| WDS Repeater                                                                                 |  |  |  |  |
| $^{\odot}$ Allow wireless signal to be repeated by a repeater                                |  |  |  |  |
| MAC 1                                                                                        |  |  |  |  |
| MAC 2                                                                                        |  |  |  |  |
| MAC 3                                                                                        |  |  |  |  |
| MAC 4                                                                                        |  |  |  |  |
| Repeat wireless signal of a remote access point                                              |  |  |  |  |
| Remote Access Point's MAC Address (Select one from the site survey list or define your own): |  |  |  |  |
| Show Available Networks                                                                      |  |  |  |  |
| MAC                                                                                          |  |  |  |  |
| Save Cancel                                                                                  |  |  |  |  |

Stap 3. Klik in het veld *Modus* op de radioknop **WDS Bridge**. Wanneer WDS van de router aan Brugmodus wordt gevormd, wijst WDS het geconfigureerde toegangspunt aan als de gemeenschappelijke verbinding tussen meerdere toegangspunten.

| W | DS                                                                                           |                                                 |  |  |  |
|---|----------------------------------------------------------------------------------------------|-------------------------------------------------|--|--|--|
| N | DS MAC A                                                                                     | ddress: 3C:CE:73:8E:04:1E                       |  |  |  |
| N | /DS                                                                                          | V                                               |  |  |  |
| М | lode                                                                                         | WDS Bridge                                      |  |  |  |
|   |                                                                                              | Remote Wireless Bridge's MAC Address            |  |  |  |
|   |                                                                                              | MAC 1 (Hint: 00:11:22:33:44:55 or 001122334455) |  |  |  |
|   |                                                                                              | MAC 2                                           |  |  |  |
|   |                                                                                              | MAC 3                                           |  |  |  |
|   |                                                                                              | MAC 4                                           |  |  |  |
|   |                                                                                              | © WDS Repeater                                  |  |  |  |
|   | Allow wireless signal to be repeated by a repeater                                           |                                                 |  |  |  |
|   |                                                                                              | MAC 1                                           |  |  |  |
|   |                                                                                              | MAC 2                                           |  |  |  |
|   |                                                                                              | MAC 3                                           |  |  |  |
|   |                                                                                              | MAC 4                                           |  |  |  |
|   | Repeat wireless signal of a remote access point                                              |                                                 |  |  |  |
|   | Remote Access Point's MAC Address (Select one from the site survey list or define your own): |                                                 |  |  |  |
|   | Show Available Networks                                                                      |                                                 |  |  |  |
|   |                                                                                              | MAC                                             |  |  |  |
|   | Save                                                                                         | Cancel                                          |  |  |  |

Stap 4. In het gedeelte *MAC-adres van* de *Remote Wireless Bridge*, *voert* u het MAC-adres in van een toegangspunt om als brug te gebruiken in het veld *MAC 1*. U kunt ook extra access points configureren voor gebruik als bruggen in de velden *MAC 2*, *MAC 3* en *MAC 4*.

| WDS     |                                                                                              |
|---------|----------------------------------------------------------------------------------------------|
| WDS MAC | Idress: 3C:CE:73:8E:04:1E                                                                    |
| WDS     |                                                                                              |
| Mode    | WDS Bridge                                                                                   |
|         | Remote Wireless Bridge's MAC Address                                                         |
|         | MAC 1 (00:11:3E:8E:44:55 (Hint: 00:11:22:33:44:55 or 001122334455)                           |
|         | MAC 2                                                                                        |
|         | MAC 3                                                                                        |
|         | MAC 4                                                                                        |
|         | ○ WDS Repeater                                                                               |
|         | Allow wireless signal to be repeated by a repeater                                           |
|         | MAC 1                                                                                        |
|         | MAC 2                                                                                        |
|         | MAC 3                                                                                        |
|         | MAC 4                                                                                        |
|         | Repeat wireless signal of a remote access point                                              |
|         | Remote Access Point's MAC Address (Select one from the site survey list or define your own): |
|         | Show Available Networks                                                                      |
|         | MAC                                                                                          |
| Save    | Cancel                                                                                       |

Stap 5. Klik op **Opslaan** om de wijzigingen op te slaan.

| ۷ | VDS                                                |                 |                                                                                              |  |  |
|---|----------------------------------------------------|-----------------|----------------------------------------------------------------------------------------------|--|--|
| Γ | WDS MAC Add                                        | Iress: 3C:CE:73 | 3:8E:04:1E                                                                                   |  |  |
|   | WDS                                                |                 |                                                                                              |  |  |
|   | Mode                                               | WDS Bridg       | ge                                                                                           |  |  |
|   |                                                    |                 | Remote Wireless Bridge's MAC Address                                                         |  |  |
|   |                                                    |                 | MAC 1 00:11:3E:8E:44:55 (Hint: 00:11:22:33:44:55 or 001122334455)                            |  |  |
|   |                                                    |                 | MAC 2                                                                                        |  |  |
|   |                                                    |                 | MAC 3                                                                                        |  |  |
|   |                                                    |                 | MAC 4                                                                                        |  |  |
|   |                                                    | © WDS Rep       | peater                                                                                       |  |  |
|   | Allow wireless signal to be repeated by a repeater |                 |                                                                                              |  |  |
|   |                                                    |                 | MAC 1                                                                                        |  |  |
|   |                                                    |                 | MAC 2                                                                                        |  |  |
|   |                                                    |                 | MAC 3                                                                                        |  |  |
|   |                                                    |                 | MAC 4                                                                                        |  |  |
|   |                                                    |                 | Repeat wireless signal of a remote access point                                              |  |  |
|   |                                                    |                 | Remote Access Point's MAC Address (Select one from the site survey list or define your own): |  |  |
|   | Show Available Networks                            |                 |                                                                                              |  |  |
|   |                                                    |                 | MAC                                                                                          |  |  |
| C | Save                                               | Cancel          |                                                                                              |  |  |

#### Configuratie van WDS in draadloze repetermodus

Stap 1. Meld u aan bij het programma voor webconfiguratie en kies **Draadloos > WDS**. De *WDS*-pagina wordt geopend.

| WDS    |                                                                                              |
|--------|----------------------------------------------------------------------------------------------|
| WDS MA | Address: 3C:CE:73:8E:04:1E                                                                   |
| WDS    |                                                                                              |
| Mode   | O WDS Bridge                                                                                 |
|        | Remote Wireless Bridge's MAC Address                                                         |
|        | MAC 1 (Hint: 00:11:22:33:44:55 or 001122334455)                                              |
|        | MAC 2                                                                                        |
|        | MAC 3                                                                                        |
|        | MAC 4                                                                                        |
|        | WDS Repeater                                                                                 |
|        | Allow wireless signal to be repeated by a repeater                                           |
|        | MAC 1                                                                                        |
|        | MAC 2                                                                                        |
|        | MAC 3                                                                                        |
|        | MAC 4                                                                                        |
|        | Repeat wireless signal of a remote access point                                              |
|        | Remote Access Point's MAC Address (Select one from the site survey list or define your own): |
|        | Show Available Networks                                                                      |
|        | MAC                                                                                          |
| 0.000  |                                                                                              |
| Save   | Cancel                                                                                       |

Stap 2. Schakel WDS in op het veld WDS.

| WDS     |                                                                                              |  |  |  |  |  |
|---------|----------------------------------------------------------------------------------------------|--|--|--|--|--|
| WDS MAC | Address: 3C:CE:73:8E:04:1E                                                                   |  |  |  |  |  |
| WDS     |                                                                                              |  |  |  |  |  |
| Mode    | © WDS Bridge                                                                                 |  |  |  |  |  |
|         | Remote Wireless Bridge's MAC Address                                                         |  |  |  |  |  |
|         | MAC 1 (Hint: 00:11:22:33:44:55 or 001122334455)                                              |  |  |  |  |  |
|         | MAC 2                                                                                        |  |  |  |  |  |
|         | MAC 3                                                                                        |  |  |  |  |  |
|         | MAC 4                                                                                        |  |  |  |  |  |
|         | WDS Repeater                                                                                 |  |  |  |  |  |
|         | Allow wireless signal to be repeated by a repeater                                           |  |  |  |  |  |
|         | MAC 1                                                                                        |  |  |  |  |  |
|         | MAC 2                                                                                        |  |  |  |  |  |
|         | MAC 3                                                                                        |  |  |  |  |  |
|         | MAC 4                                                                                        |  |  |  |  |  |
|         | Repeat wireless signal of a remote access point                                              |  |  |  |  |  |
|         | Remote Access Point's MAC Address (Select one from the site survey list or define your own): |  |  |  |  |  |
|         | Show Available Networks                                                                      |  |  |  |  |  |
|         | MAC                                                                                          |  |  |  |  |  |
| Save    | Cancel                                                                                       |  |  |  |  |  |

Stap 3. Klik in het veld *Modus* op de radioknop **WDS Repeater**. Wanneer WDS van de router op Repeater Mode wordt geconfigureerd, wijst WDS het geconfigureerde access point aan om verbinding te maken met meerdere toegangspunten zonder een bekabelde verbinding naar het LAN door signalen te herhalen met behulp van draadloze verbinding.

| WE | DS                                                 |                                                                                              | • |  |  |  |
|----|----------------------------------------------------|----------------------------------------------------------------------------------------------|---|--|--|--|
| WE | DS MAC Address                                     | s: 3C:CE:73:8E:04:1E                                                                         |   |  |  |  |
| wo | DS 🔍                                               |                                                                                              |   |  |  |  |
| Мо | ode 💿                                              | WDS Bridge                                                                                   |   |  |  |  |
|    |                                                    | Remote Wireless Bridge's MAC Address                                                         |   |  |  |  |
|    |                                                    | MAC 1 (Hint: 00:11:22:33:44:55 or 001122334455)                                              |   |  |  |  |
|    |                                                    | MAC 2                                                                                        |   |  |  |  |
|    |                                                    | MAC 3                                                                                        |   |  |  |  |
|    |                                                    | MAC 4                                                                                        |   |  |  |  |
|    | WDS Repeater                                       |                                                                                              |   |  |  |  |
|    | Allow wireless signal to be repeated by a repeater |                                                                                              |   |  |  |  |
|    |                                                    | MAC 1                                                                                        |   |  |  |  |
|    |                                                    | MAC 2                                                                                        |   |  |  |  |
|    |                                                    | MAC 3                                                                                        |   |  |  |  |
|    |                                                    | MAC 4                                                                                        |   |  |  |  |
|    |                                                    | Repeat wireless signal of a remote access point                                              |   |  |  |  |
|    |                                                    | Remote Access Point's MAC Address (Select one from the site survey list or define your own): |   |  |  |  |
|    |                                                    | Show Available Networks                                                                      |   |  |  |  |
|    |                                                    |                                                                                              |   |  |  |  |
|    |                                                    | WAC                                                                                          |   |  |  |  |
|    | Save                                               | Cancel                                                                                       | - |  |  |  |

Stap 4. Kies de gewenste optie voor de WDS-repetermodus. De beschikbare opties zijn als volgt gedefinieerd:

• Laat draadloos signaal door een herhaler herhalen — Aangewezen access points worden gebruikt om het draadloze signaal van het apparaat te herhalen.

• Herhaal draadloos signaal van een ver access point - Het apparaat wordt gebruikt om het draadloze signaal van een ander draadloos access point te herhalen. Als u deze optie selecteert, slaat u de optie over naar Stap 6.

Stap 5. Als u **toestaat dat draadloos signaal door een herhaling** in Stap 4 **wordt herhaald**, voer het MAC-adres van een access point in om als een herhaling te gebruiken in het *MAC 1* -veld. U kunt extra access points configureren om te gebruiken als herhalers in de velden *MAC 2*, *MAC 3* en *MAC 4*. Naar stap 9.

| WDS       |                                                                                                    |  |  |  |  |
|-----------|----------------------------------------------------------------------------------------------------|--|--|--|--|
| WDS MAC A | ddress: 3C:CE:73:8E:04:1E                                                                                                    |  |  |  |  |
| WDS       |                                                                                                    |  |  |  |  |
| Mode      | © WDS Bridge                                                                                                    |  |  |  |  |
|           | Remote Wireless Bridge's MAC Address                                                                                                    |  |  |  |  |
|           | MAC 1 (Hint: 00:11:22:33:44:55 or 001122334455)                                                                                                    |  |  |  |  |
|           | MAC 2                                                                                                    |  |  |  |  |
|           | MAC 3                                                                                                    |  |  |  |  |
|           | MAC 4                                                                                                    |  |  |  |  |
|           | WDS Repeater                                                                                                    |  |  |  |  |
|           | Allow wireless signal to be repeated by a repeater     Allow wireless signal to be repeated by a repeater     Allow wireless signal to be repeater     Allow wireless signal to be repeater     Allow wireless signal to be repeater     Allow wireless signal to be repeater     Allow wireless signal to be repeater     Allow wireless signal to be repeater     Allow wireless signal to be repeater     Allow wireless signal to be repeater     Allow wireless signal to be repeater     Allow wireless signal to be repeater     Allow wireless signal to be repeater     Allow wireless signal to be repeater     Allow wireless signal to be repeater     Allow wireless     Allow wireless site signal to be repeater     Allow wire |  |  |  |  |
|           | MAC 1 00:01:32:23:3C:9D                                                                                                    |  |  |  |  |
|           | MAC 2                                                                                                    |  |  |  |  |
|           | MAC 3                                                                                                    |  |  |  |  |
|           | MAC 4                                                                                                    |  |  |  |  |
|           | Repeat wireless signal of a remote access point                                                                                                    |  |  |  |  |
|           | Remote Access Point's MAC Address (Select one from the site survey list or define your own):                                                                                                    |  |  |  |  |
|           | Show Available Networks                                                                                                    |  |  |  |  |
|           | MAC                                                                                                    |  |  |  |  |
| Save      | Cancel                                                                                                    |  |  |  |  |

Stap 6. Als u **Wireless-signaal van een extern access point** kiest, klikt u in Stap 4 op **Beschikbare netwerken** tonen om beschikbare draadloze access points te vinden voor aansluiting op dit punt.

| ۷ | VDS                                                                                                    |                |                                                               |  |  |
|---|----------------------------------------------------------------------------------------------------|----------------|---------------------------------------------------------------|--|--|
|   | WDS MAC Add                                                                                                    | fress: 3C:CE:7 | 3:8E:04:1E                                                    |  |  |
|   | WDS                                                                                                    |                |                                                               |  |  |
|   | Mode                                                                                                    | © WDS Brid     | Ige                                                           |  |  |
|   |                                                                                                    |                | Remote Wireless Bridge's MAC Address                          |  |  |
|   |                                                                                                    |                | MAC 1 (Hint: 00:11:22:33:44:55 or 001122334455)               |  |  |
|   |                                                                                                    |                | MAC 2                                                         |  |  |
|   |                                                                                                    |                | MAC 3                                                         |  |  |
|   |                                                                                                    |                | MAC 4                                                         |  |  |
|   |                                                                                                    | WDS Rep        | peater                                                        |  |  |
|   |                                                                                                    |                | $^{\odot}$ Allow wireless signal to be repeated by a repeater |  |  |
|   |                                                                                                    |                | MAC 1                                                         |  |  |
|   |                                                                                                    |                | MAC 2                                                         |  |  |
|   |                                                                                                    |                | MAC 3                                                         |  |  |
|   |                                                                                                    |                | MAC 4                                                         |  |  |
|   |                                                                                                    |                | Repeat wireless signal of a remote access point               |  |  |
|   | Remote Access Point's MAC Address (Select one from the site survey list or define your own): Show Available Networks |                |                                                               |  |  |
|   |                                                                                                    |                | MAC                                                           |  |  |

#### De tabel Beschikbare netwerken verschijnt:

| Hide Available Networks | sarvey list of define your own). |                       |   |   |
|-------------------------|----------------------------------|-----------------------|---|---|
| vailable Networks Table |                                  |                       |   |   |
| Network Name (SSID)     | Channel Security                 | Signal MAC Address    |   |   |
| cisco-3C9B              | 6 WPA2-Personal                  | 12% 00:01:36:11:3C:9D | * |   |
| ciscosb1                | 6 Disabled                       | 45% B8:62:1F:50:07:33 | = |   |
| ciscosb1-KK             | 6 WPA2-Personal                  | 43% 3C:CE:73:8E:00:2C |   | Ξ |
| linksys99               | 8 WPA2-Personal                  | 48% 00:11:22:22:33:35 |   |   |
| 1234567890              | 11 WPA2-Personal                 | 42% 00:01:36:11:3C:9D |   |   |
| SQA-1                   | 10 WPA2-Personal                 | 45% 00:90:A9:F0:23:D3 |   |   |
| 52237                   | 6 WPA-Personal                   | 16% 00:0F:66:D9:00:7C | Ŧ |   |
| Connect Refresh         |                                  |                       |   |   |
|                         |                                  |                       |   | Ŧ |

Stap 7. Controleer het gewenste aanvinkvakje van de netwerknaam om aan te geven welk beschikbaar draadloos access point u het apparaat wilt herhalen.

| Repeat wireless signal of a remote access poir<br>Remote Access Point's MAC Address (Select one file) | nt<br>rom the site survey list or define your own): |                    |       |
|----------------------------------------------------------------------------------------------------|-----------------------------------------------------|--------------------|-------|
| Hide Available Networks                                                                               |                                                     |                    |       |
| Available Networks Table                                                                              |                                                     |                    |       |
| Network Name (SSID)                                                                                   | Channel Security                                    | Signal MAC Address | \$    |
| 🕢 cisco-3C9B                                                                                          | 6 WPA2-Personal                                     | 12% 00:01:36:11:3C | :9D 🔺 |
| ciscosb1                                                                                              | 6 Disabled                                          | 45% B8:62:1F:50:07 | :33 📃 |
| ciscosb1-KK                                                                                           | 6 WPA2-Personal                                     | 43% 3C:CE:73:8E:00 | ):2C  |
| linksys99                                                                                             | 8 WPA2-Personal                                     | 48% 00:11:22:22:33 | 35    |
| 1234567890                                                                                            | 11 WPA2-Personal                                    | 42% 00:01:36:11:3C | :9D   |
| SQA-1                                                                                                 | 10 WPA2-Personal                                    | 45% 00:90:A9:F0:23 | :D3   |
| 52237                                                                                                 | 6 WPA-Personal                                      | 16% 00:0F:66:D9:00 | :7C 🔻 |
| Connect Refresh                                                                                       |                                                     |                    |       |
|                                                                                                    |                                                     |                    |       |
| AAC                                                                                                   |                                                     |                    |       |

Stap 8. Klik op de **knop Connect** om het MAC-adres van het geselecteerde access point aan het *MAC*-veld toe te voegen.

| niue Available Networks |                                        |   |
|-------------------------|----------------------------------------|---|
| vailable Networks Table |                                        | ŕ |
| Network Name (SSID)     | Channel Security Signal MAC Address    |   |
| cisco-3C9B              | 6 WPA2-Personal 12% 00:01:36:11:3C:9D  |   |
| ciscosb1                | 6 Disabled 45% B8:62:1F:50:07:33       |   |
| ciscosb1-KK             | 6 WPA2-Personal 43% 3C:CE:73:8E:00:2C  | Ξ |
| linksys99               | 8 WPA2-Personal 48% 00:11:22:22:33:35  |   |
| 1234567890              | 11 WPA2-Personal 42% 00:01:36:11:3C:9D |   |
| SQA-1                   | 10 WPA2-Personal 45% 00:90:A9:F0:23:D3 |   |
| 52237                   | 6 WPA-Personal 16% 00:0F:66:D9:00:7C   |   |
| Connect Refresh         |                                        |   |

Het MAC-veld wordt bijgewerkt met het MAC-adres van het geselecteerde netwerk.

| WDS Repeater |                                                               |                                 |                            |
|--------------|---------------------------------------------------------------|---------------------------------|----------------------------|
|              | Allow wireless signal to be repeated by a repeater            |                                 |                            |
|              | MAC 1                                                         |                                 |                            |
|              | MAC 2                                                         |                                 |                            |
|              | MAC 3                                                         |                                 |                            |
|              | MAC 4                                                         |                                 |                            |
|              | Repeat wireless signal of a remote access point               |                                 |                            |
|              | Remote Access Point's MAC Address (Select one from the site s | urvev list or define your own): |                            |
|              |                                                               | arrey list of define your own). |                            |
|              | HIDE Available Networks                                       |                                 |                            |
|              |                                                               |                                 |                            |
|              | Available Networks Table                                      |                                 |                            |
|              | Network Name (SSID)                                           | Channel Security                | Signal MAC Address         |
|              | Cisco-3C9B                                                    | 6 WPA2-Person                   | al 12% 00:01:36:11:3C:9D 🔺 |
|              | ciscosb1                                                      | 6 Disabled                      | 45% B8:62:1F:50:07:33      |
|              | ciscosb1-KK                                                   | 6 WPA2-Person                   | al 43% 3C:CE:73:8E:00:2C   |
|              | linksys99                                                     | 8 WPA2-Person                   | al 48% 00:11:22:22:33:35   |
|              | 1234567890                                                    | 11 WPA2-Person                  | al 42% 00:01:36:11:3C:9D   |
|              |                                                               | 10 WPA2-Person                  | al 45% 00:90:A9:F0:23:D3   |
|              | 52237                                                         | 6 WPA-Persona                   | I 16% 00:0F:66:D9:00:7C    |
|              | Connect Refresh                                               |                                 |                            |
|              |                                                               |                                 |                            |
|              |                                                               |                                 |                            |

#### Stap 9. Klik op **Save** om uw instellingen op te slaan.

| 011001000   | ater                                                                                                    |                                                                                              |                                                                                                    |
|-------------|----------------------------------------------------------------------------------------------------|----------------------------------------------------------------------------------------------|----------------------------------------------------------------------------------------------------|
|             | $\bigcirc$ Allow wireless signal to be repeated by a repeater                                                                 |                                                                                              |                                                                                                    |
|             | MAC 1                                                                                                    |                                                                                              |                                                                                                    |
|             | MAC 2                                                                                                    |                                                                                              |                                                                                                    |
|             | MAC 3                                                                                                    |                                                                                              |                                                                                                    |
|             |                                                                                                    |                                                                                              |                                                                                                    |
|             | MAC 4                                                                                                    |                                                                                              |                                                                                                    |
|             | Repeat wireless signal of a remote access point                                                                               |                                                                                              |                                                                                                    |
|             | Remote Access Point's MAC Address (Select one from the site s                                                                 | urvey list or define your own):                                                              |                                                                                                    |
|             | Hide Available Networks                                                                                                    |                                                                                              |                                                                                                    |
|             |                                                                                                    |                                                                                              |                                                                                                    |
|             | Available Networks Table                                                                                                    |                                                                                              | ^                                                                                                    |
|             | Network Name (SSID)                                                                                                    | Channel Security                                                                             | Signal MAC Address                                                                                                    |
|             | Cisco-3C9B                                                                                                    | 6 WPA2-Personal                                                                              | 12% 00:01:36:11:3C:9D 🔺                                                                                                    |
|             | ciscosb1                                                                                                    | 6 Disabled                                                                                   | 45% B8:62:1F:50:07:33 😑                                                                                                    |
|             |                                                                                                    |                                                                                              |                                                                                                    |
|             | ciscosb1-KK                                                                                                    | 6 WPA2-Personal                                                                              | 43% 3C:CE:73:8E:00:2C                                                                                                    |
|             | ciscosb1-KK                                                                                                    | 6 WPA2-Personal<br>8 WPA2-Personal                                                           | 43% 3C:CE:73:8E:00:2C<br>48% 00:11:22:22:33:35                                                                              |
|             | <ul> <li>ciscosb1-KK</li> <li>linksys99</li> <li>1234567890</li> </ul>                                                        | 6 WPA2-Personal<br>8 WPA2-Personal<br>11 WPA2-Personal                                       | 43% 3C:CE:73:8E:00:2C<br>48% 00:11:22:22:33:35<br>42% 00:01:36:11:3C:9D                                                     |
|             | <ul> <li>ciscosb1-KK</li> <li>linksys99</li> <li>1234567890</li> <li>SQA-1</li> </ul>                                         | 6 WPA2-Personal<br>8 WPA2-Personal<br>11 WPA2-Personal<br>10 WPA2-Personal                   | 43% 3C:CE:73:8E:00:2C<br>48% 00:11:22:22:33:35<br>42% 00:01:36:11:3C:9D<br>45% 00:90:A9:F0:23:D3                            |
|             | <ul> <li>ciscosb1-KK</li> <li>linksys99</li> <li>1234567890</li> <li>SQA-1</li> <li>52237</li> </ul>                          | 6 WPA2-Personal<br>8 WPA2-Personal<br>11 WPA2-Personal<br>10 WPA2-Personal<br>6 WPA-Personal | 43% 3C:CE:73:8E:00:2C<br>48% 00:11:22:22:33:35<br>42% 00:01:36:11:3C:9D<br>45% 00:90:A9:F0:23:D3<br>16% 00:0F:66:D9:00:7C ▼ |
|             | <ul> <li>ciscosb1-KK</li> <li>linksys99</li> <li>1234567890</li> <li>SQA-1</li> <li>52237</li> <li>Connect Refresh</li> </ul> | 6 WPA2-Personal<br>8 WPA2-Personal<br>11 WPA2-Personal<br>10 WPA2-Personal<br>6 WPA-Personal | 43% 3C:CE:73:8E:00:2C<br>48% 00:11:22:22:33:35<br>42% 00:01:36:11:3C:9D<br>45% 00:90:A3:F0:23:D3<br>16% 00:0F:66:D9:00:7C ▼ |
|             | ciscosb1-KK         linksys99         1234567890         SQA-1         52237         Connect       Refresh                    | 6 WPA2-Personal<br>8 WPA2-Personal<br>11 WPA2-Personal<br>10 WPA2-Personal<br>6 WPA-Personal | 43% 3C:CE:73:8E:00:2C<br>46% 00:11:22:22:33:35<br>42% 00:01:36:11:3C:9D<br>45% 00:90:A3:F0:23:D3<br>16% 00:0F:66:D9:00:7C ▼ |
|             | ciscosb1-KK         linksys99         1234567890         SQA-1         52237         Connect         Refresh                  | 6 WPA2-Personal<br>8 WPA2-Personal<br>11 WPA2-Personal<br>10 WPA2-Personal<br>6 WPA-Personal | 43% 3C:CE:73:8E:00:2C<br>46% 00:11:22:22:33:35<br>42% 00:01:36:11:3C:9D<br>45% 00:90:A9:F0:23:D3<br>16% 00:0F:66:D9:00:7C ▼ |
|             | ciscosb1-KK         linksys99         1234567890         SQA-1         52237         Connect       Refresh                    | 6 WPA2-Personal<br>8 WPA2-Personal<br>11 WPA2-Personal<br>10 WPA2-Personal<br>6 WPA-Personal | 43% 3C:CE:73:8E:00:2C<br>48% 00:11:22:22:33:35<br>42% 00:01:36:11:3C:9D<br>45% 00:90:A9:F0:23:D3<br>16% 00:0F:66:D9:00:7C ▼ |
| Save Cancel | ciscosb1-KK         linksys99         1234567890         SQA-1         52237         Connect         Refresh                  | 6 WPA2-Personal<br>8 WPA2-Personal<br>11 WPA2-Personal<br>10 WPA2-Personal<br>6 WPA-Personal | 43% 3C:CE:73:8E:00:2C<br>48% 00:11:22:23:335<br>42% 00:01:36:11:3C:9D<br>45% 00:90:A9:F0:23:D3<br>16% 00:0F:66:D9:00:7C ▼   |